## oroboros instruments high-resolution respirometry

# O2k-Info

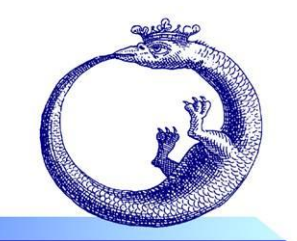

©2014-2015 OROBOROS<sup>®</sup>

Mitochondrial Physiology Network 19.21(01): 1-4 (2015) Updates: <u>http://wiki.oroboros.at/index.php/MiPNet19.21\_DatLab\_6</u>

## **DatLab 6: innovations**

Fasching M, Capek O, Gradl L, Fleischmann S, Gnaiger E

OROBOROS INSTRUMENTS

O2k high-resolution respirometry Schöpfstr 18, A-6020 Innsbruck, Austria Email: <u>instruments@oroboros.at</u> <u>www.oroboros.at</u>

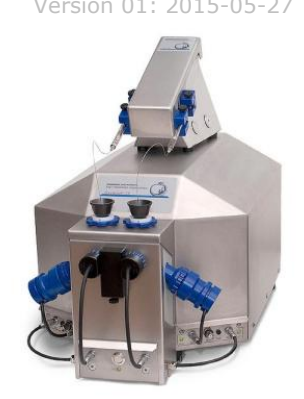

## 1. General

1.1 **Menus**: More user-friendly structure of the menus.

| 🏈 D  | atLab (G-0001) |       |            |             |       |        |       |   |          |
|------|----------------|-------|------------|-------------|-------|--------|-------|---|----------|
| File | Oxygraph-2k    | TIP2k | Experiment | Calibration | Graph | Layout | Marks | ? | Advanced |

1.2 **O2 Calibration**: Separate tabs are now available for (1) calibration of the signal, (2) editing parameters for the slope, and (3) info.

| In O2<br>Calib<br>Calib<br>Calib,<br>Calib,<br>Calib,<br>Calib, pX<br>Calib,<br>Calib,   02k P1 P1 | O2 Calibration<br>Channel: 1A: O2<br>Signal Slope Det | POS<br>ails                         | # 1039                         | 1            |                                |                                       |                     |                                    |
|----------------------------------------------------------------------------------------------------|-------------------------------------------------------|-------------------------------------|--------------------------------|--------------|--------------------------------|---------------------------------------|---------------------|------------------------------------|
|                                                                                                    | Calibration source                                    | Active file                         |                                |              |                                | Calib. POS #                          | 1039                |                                    |
|                                                                                                    | Copy<br>from file                                     | Oxygen<br>concentration<br>cO2 [µM] | Select<br>Mark                 |              | POS signal:<br>Recorded<br>[V] | Slope<br>uncorrected<br>[pmol/(s.ml)] | Temperature<br>[°C] | Barometric<br>pressure<br>pb [kPa] |
|                                                                                                    | Air calibration: c1                                   | 180.15                              | <mark>B1 </mark> ▼             | R1 🛛         | 2.1102                         | 3.06                                  | 37.0001             | 94.80                              |
|                                                                                                    | Zero calibration: c0                                  | 0.000                               | R0 💌                           | R0           | 0.0092                         | 0.09                                  | 37.0001             | 94.80                              |
|                                                                                                    |                                                       | 02 solubility (                     | Gain, G [V.<br>actor of medium | /μΑ]<br>, FM | 1<br>0.920                     | Medium MiB                            | 05                  | Reset to<br>system default         |

1.3 Mark statistics and Graph plots: De-select display and export of channels not in use to provide a simpler overview.

| <u>F</u> ile | <u>O</u> xy | graph-2k                         | <u>T</u> IP2k                    | Experiment                                      | <u>C</u> alibrati  | on <u>G</u> ra |
|--------------|-------------|----------------------------------|----------------------------------|-------------------------------------------------|--------------------|----------------|
| ntrati       | :           | O2k Cont<br>Connect t            | rol<br>o O2k a                   | at start                                        |                    | F7             |
| D2 Conce     | ✓           | Show cha<br>Show cha<br>Show cha | nnel: Ai<br>nnel: Po<br>nnel: Sp | mperometric,<br>otentiometric,<br>pectrofluorim | Amp<br>pX<br>etric |                |

#### MiPNet19.21 DatLab 6: innovations

1.4 **Instrumental background**: The parameters are calculated in the O2 Calibration\Slope window from the selected marks, the linear regression is shown, and the parameters are saved automatically for instrumental background correction of oxygen flux.

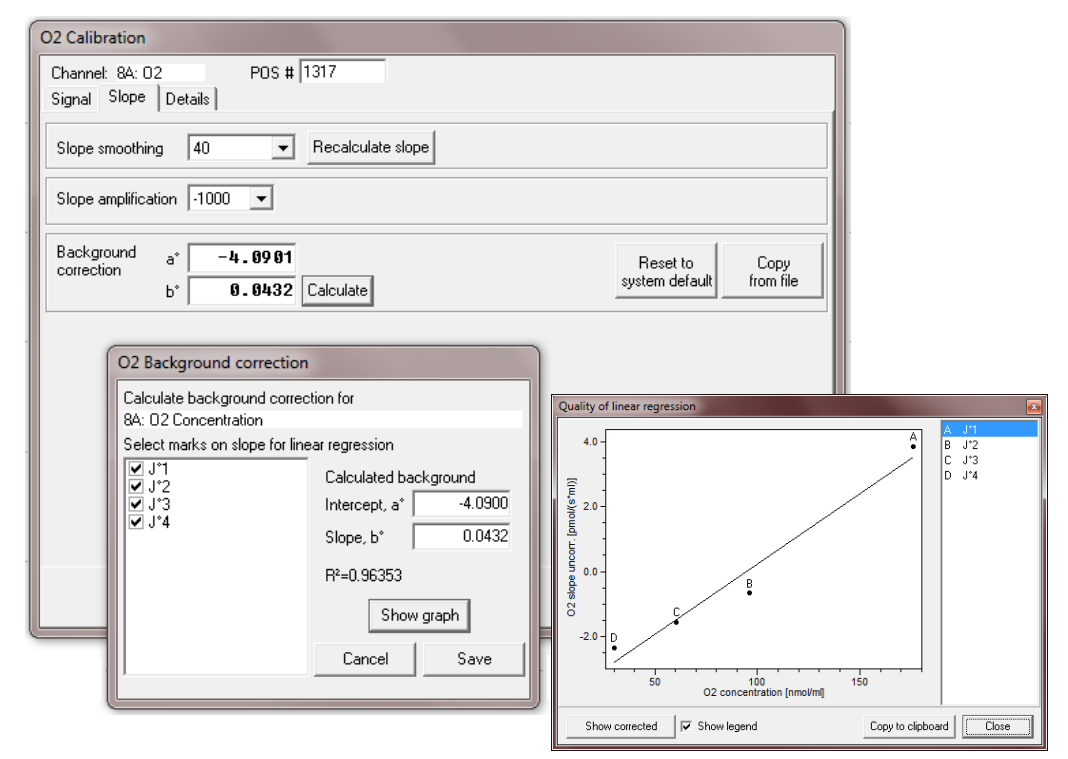

1.5 **Power-O2k (several O2ks in one lab)**: The Power-O2k number can be defined in the 'O2k-Control' window, is prominently displayed in the selected graph, on the labels of axes, and in the DatLab file name. The previous chamber labels AB, CD, EF, GH etc. have been replaced by P1, P2, P3, P4 etc. All chambers are labelled as A (left) and B (right).

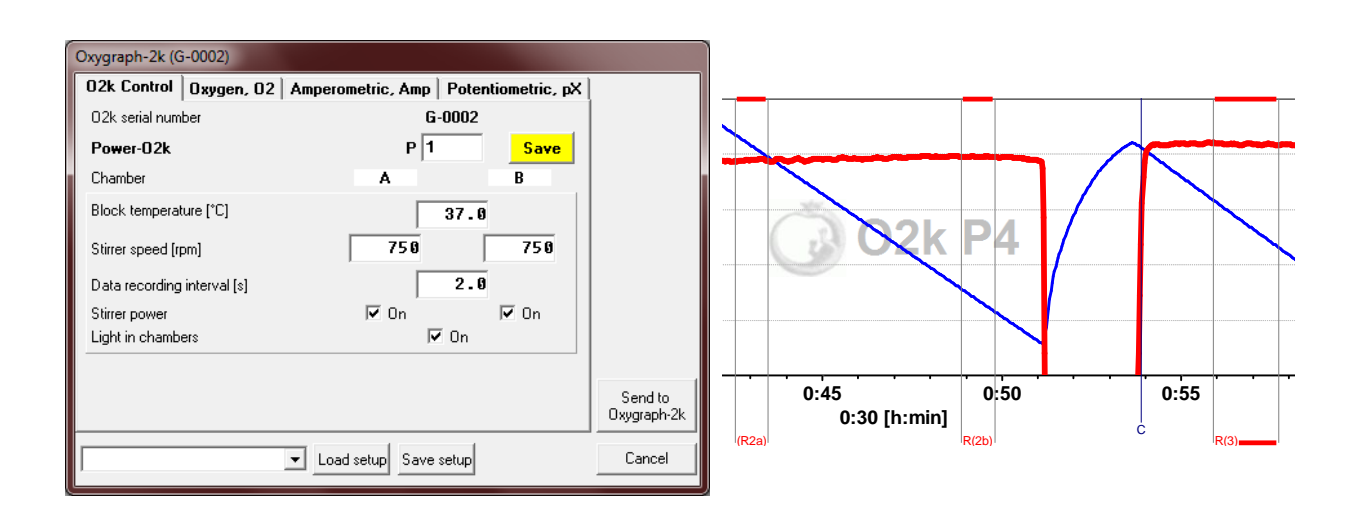

### 2. Marks

2.1 All **marks** can be copied from one plot to another.

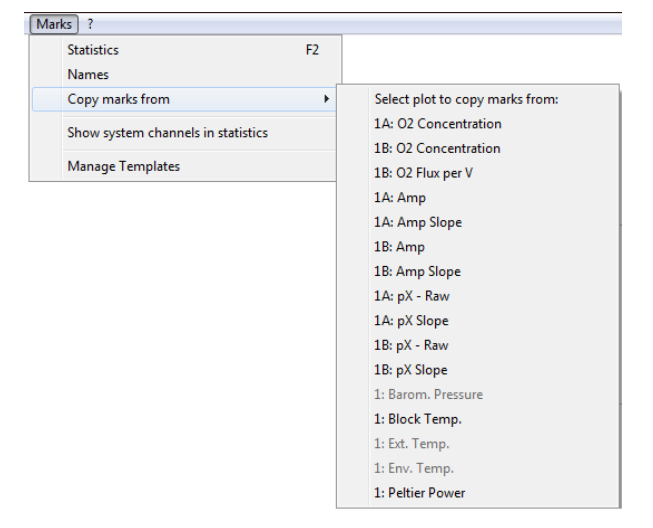

- 2.2 The **average value** of the marked section of the plot is displayed in the window 'Edit mark information'.
- 2.3 A new field "Value" in the window 'Edit mark information' can be used to assign a numerical value to the mark, e.g. the concentration of a substance relevant for the marked section of the experiment.

| Edit mark                            | information                          |         |      |
|--------------------------------------|--------------------------------------|---------|------|
| Start<br>Stop<br>N Points<br>Average | 00:00:09<br>00:00:18<br>4<br>-5.7458 |         |      |
| Name<br>Value                        | 01                                   | 2.50000 |      |
| Comment                              |                                      |         |      |
|                                      |                                      | Cancel  | Save |

2.4 **Redesigned Marks Statistics / Export to clipboard functions**: After selection of a plot containing marks, values for averages, maximum and minimum values are also displayed for other plots over the same marked sections. Further, it is possible to filter the plots for display according to channel type or chamber.

| Mark Statistics                                        | Mark Statistics                                                                 | Select                                                 |                                               |
|--------------------------------------------------------|---------------------------------------------------------------------------------|--------------------------------------------------------|-----------------------------------------------|
| Select Show                                            | Select Show                                                                     |                                                        | C Maximum                                     |
| Chamber Plot for marks<br>02k P1<br>C A<br>B<br>C Both | Channel   Oxygen, 02   Amperometric, Amp   Potentiometric, pX   System channels | Plots<br>✓ 34: 02 Concentration<br>✓ 34: 02 Flux per V | C Minimum<br>Sort by<br>C Time<br>C Mark name |

3

### 3. Innovations for O2k-MultiSensor applications

3.1 **O2k Control window**: The different channel types can be controlled in separate Tabs in a generalized format, comparable to the O2-Channel.

| Oxygraph-2k (G-0002)                        |                   |                    |                        |
|---------------------------------------------|-------------------|--------------------|------------------------|
| 02k Control 0xygen, 02                      | Amperometric, Amp | Potentiometric, pX | l                      |
| 02k serial number                           | G                 | -0002              |                        |
| Power-02k                                   |                   | P1                 |                        |
| Chamber                                     | Α                 | В                  |                        |
| Channel: Amperometric, A<br>Gain for sensor | mp<br>1000 -      | 1000 -             |                        |
| Polarization voltage [mV]                   | 100               | 100                |                        |
| Amp sensor #                                | C-0116            | B-0112             |                        |
|                                             |                   | Save               |                        |
|                                             |                   |                    | Send to<br>Oxygraph-2k |
|                                             | Load setup Save   | setup              | Cancel                 |

3.2 **Calibration**: Improved calibration for fluorescence and amperometric applications: Concentrations are automatically taken from the respective marks, a background slope correction is available for Amplex calibration.

| Amp Calibration                                                |                                                                           |                |
|----------------------------------------------------------------|---------------------------------------------------------------------------|----------------|
| Channel type: 1A: Amp Active sensor #                          |                                                                           |                |
| Channel label: H2O2 Unit: µM 💌                                 | ]                                                                         |                |
| Signal Slope                                                   |                                                                           |                |
| Current calibration                                            | Calibrate                                                                 |                |
| Calibration source                                             | Select marks Enter concentration                                          | Copy from file |
| Calib. Sensor #                                                | ✔ HP0 Name Time Signal [V] Slope   ✔ HP0.1 HP0 00:18:57 0.10130 0.00593 □ | Conc. [µM]     |
| Name Signal [V] Slope Conc. [μΜ]   HP0 0.28674 0.03665 0.00000 | HP0<br>HP0<br>HP0<br>HP01<br>HP01                                         | 0.00000        |
| HP0.1 0.32165 0.02976 0.10000                                  |                                                                           | E              |
|                                                                |                                                                           | -              |
|                                                                | Gain [V/µA] 1000 Polarization voltage [mV] 100                            |                |
| Sensitivity [V/μΜ] 0.3491 R²=1.00000<br>Intercept [V] 0.2867   | Copy<br>Copy                                                              |                |
|                                                                | Reset to Intercept [V] 0.0000                                             |                |
|                                                                | system default                                                            |                |
|                                                                | Cancel                                                                    | Calibrate      |

3.3 **New graph layouts** are available for specific O2k-MultiSensor applications.